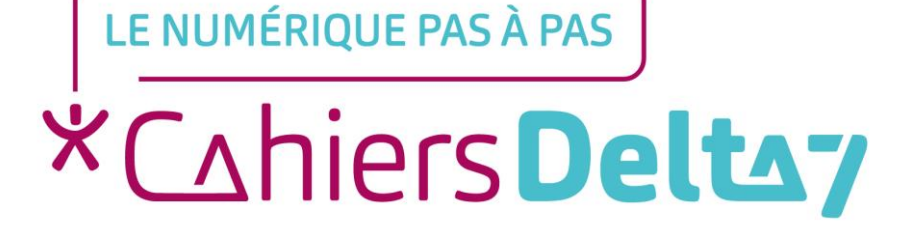

# Comment créer un compte à la Caisse Nationale d'Assurance Vieillesse (CNAV) ? Ordinateur - PC 💽

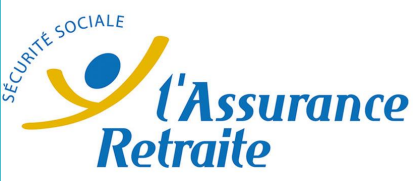

V1

#### **INFORMATION**

#### Droits de reproduction et de diffusion réservés à Delta 7

Droits de reproduction et de diffusions réservés à Delta 7. Usage strictement personnel.

Par l'accès au site et aux applications mobiles, Delta 7 consent à l'utilisateur qui l'accepte une licence d'utilisation dans les conditions suivantes.

La licence confère à l'utilisateur un droit d'usage privé, non collectif et non exclusif, sur le contenu du site. Elle comprend le droit de reproduire pour stockage aux fins de représentation sur écran monoposte et de reproduction en un seul exemplaire pour copie de sauvegarde ou tirage sur papier. Toute mise en réseau, toute rediffusion sous quelque forme que ce soit, totale ou partielle, est interdite.

Ce droit est personnel.

Il est réservé à l'usage exclusif du licencié.

Il n'est transmissible en aucune manière.

Tout autre usage est soumis à autorisation préalable et expresse.

La violation de ces dispositions impératives soumet le contrevenant, et toutes personnes responsables, aux sanctions pénales et civiles prévues par la loi.

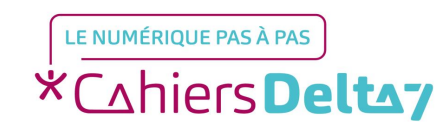

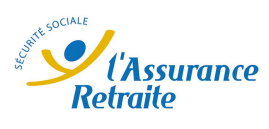

## Créer un compte à la Caisse Nationale d'Assurances Vieillesse (CNAV)

#### Pourquoi, à quoi cela sert-il ?

Pour ne pas se déplacer afin de :

- Demander à recevoir les relevés par courrier
- Consulter/Vérifier vos relevés
- Contacter/Questionner l'assurance vieillesse

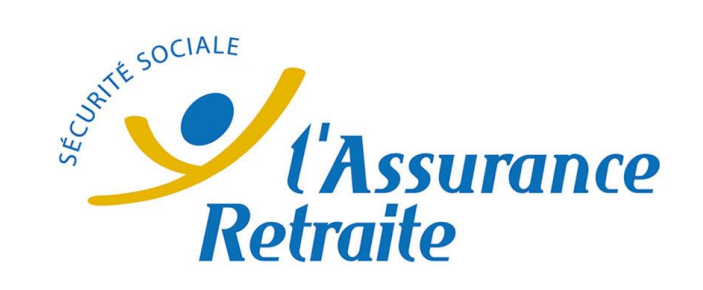

#### Que faut-il prévoir ?

→ Un peu de temps

LE NUMÉRIOUE PAS À PAS

\*Cahiers **Deltay** 

- Votre numéro de sécurité sociale
- Une adresse mail valide (toujours active et à laquelle vous pouvez accéder)
- Un mot de passe spécifique pour votre compte CNAV (Pour plus d'informations, voir le document « Créer un mot de passe sécurisé »)

Droits de reproduction et de diffusion réservés à Delta 7 - Voir page 2 V1 I Cam

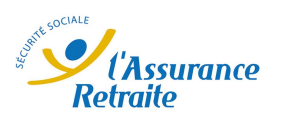

### Ouvrir le site de la Caisse Nationale d'Assurance Vieillesse (CNAV)

| <b>Q</b> Rechercher avec Google ou saisir une adresse                                                                                                    |                                                                                                    |
|----------------------------------------------------------------------------------------------------|----------------------------------------------------------------------------------------------------|
| <ul> <li>CNAV</li> <li>CNAV — Rechercher avec Googne</li> <li>cnav paris 18</li> <li>cnav 92</li> <li>cnav 94</li> <li>cnav recrutement</li> </ul>                                                                                                    | - Cliquer/Appuyer sur l'icone<br>de votre navigateur Internet<br>(Firefox, Google Chrome,<br>Safari,) pour l'ouvrir. |
| <ul> <li>PP CNAV-compressé-2.pdf — Aller à l'onglet</li> <li>G cnav - Recherche Google — google.com/search?client=firefox-b-d&amp;bih=786&amp;biw=1600&amp;hl=fr&amp;ei=psPCXvjBE62ZlwSRra34Aw&amp;q=cnav&amp;oq=cnav&amp;gs_lcp=CgZw=HYWIQA2bCAAC</li> </ul> | - Dans la barre de recherche,                                                                                        |
| <ul> <li>Créer un compte à la Caisse Nationale d'Assurance Vieillesse (CNAV)   Delta 7 — delta7.org/fr/node/241</li> <li>cnav 77</li> <li>cnav pl</li> </ul>                                                                                                  | taper « CNAV » et valider en<br>appuyant sur la touche                                                               |
| Pour cette fois-ci, rechercher avec : G 🖪 🔕 🖤 Q W                                                                                                    | « Entrée ».                                                                                                    |

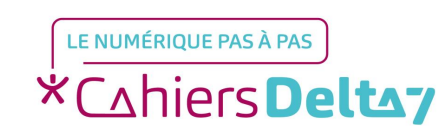

Droits de reproduction et de diffusion réservés à Delta 7 - Voir page 2

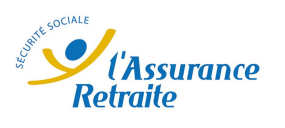

# Ouvrir le site de la Caisse Nationale d'Assurance Vieillesse (CNAV)

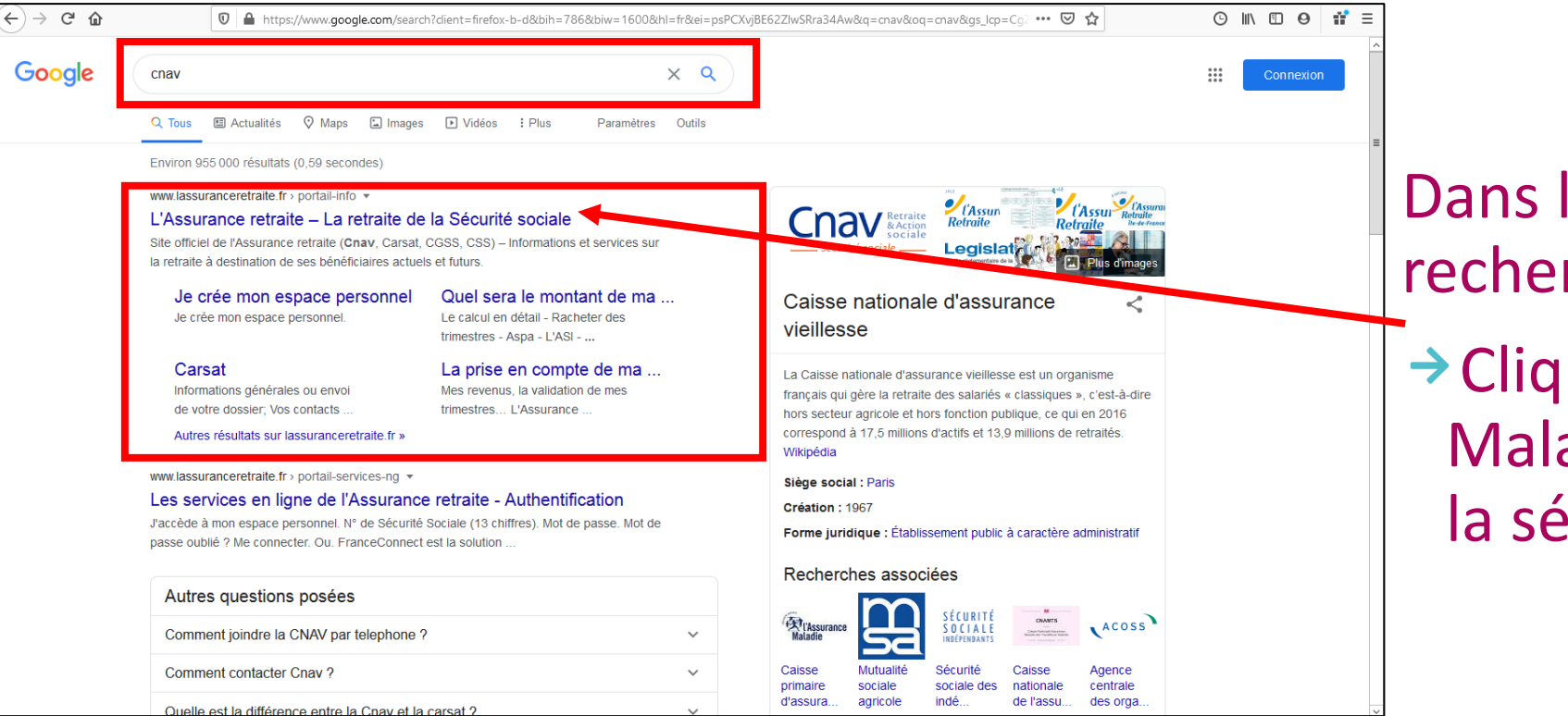

Dans les résultats de la recherche « CNAV » :

Cliquer sur « L'assurance Maladie – La retraite de la sécurité sociale »

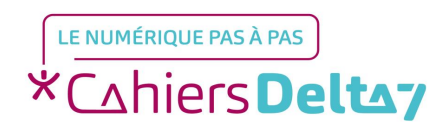

# Le site de la Caisse Nationale d'Assurance Vieillesse (CNAV)

#### Vous arrivez sur le site de la CNAV :

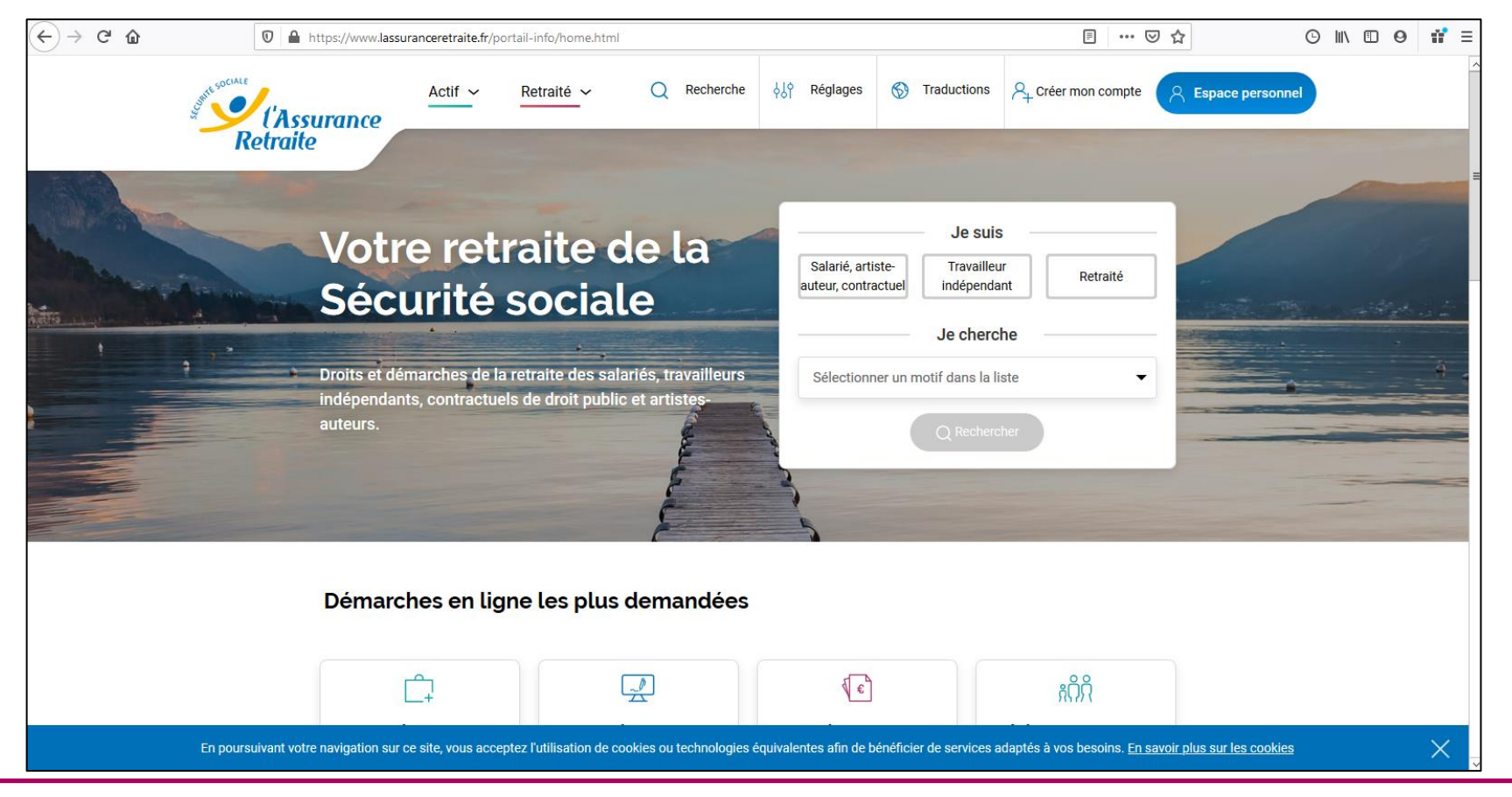

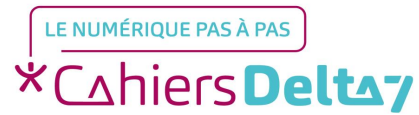

Droits de reproduction et de diffusion réservés à Delta 7 - Voir page 2

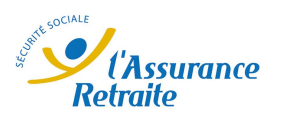

# Créer un compte à la CNAV

Dans la barre du menu du site de la CNAV située en haut, cliquer sur « créer mon compte » :

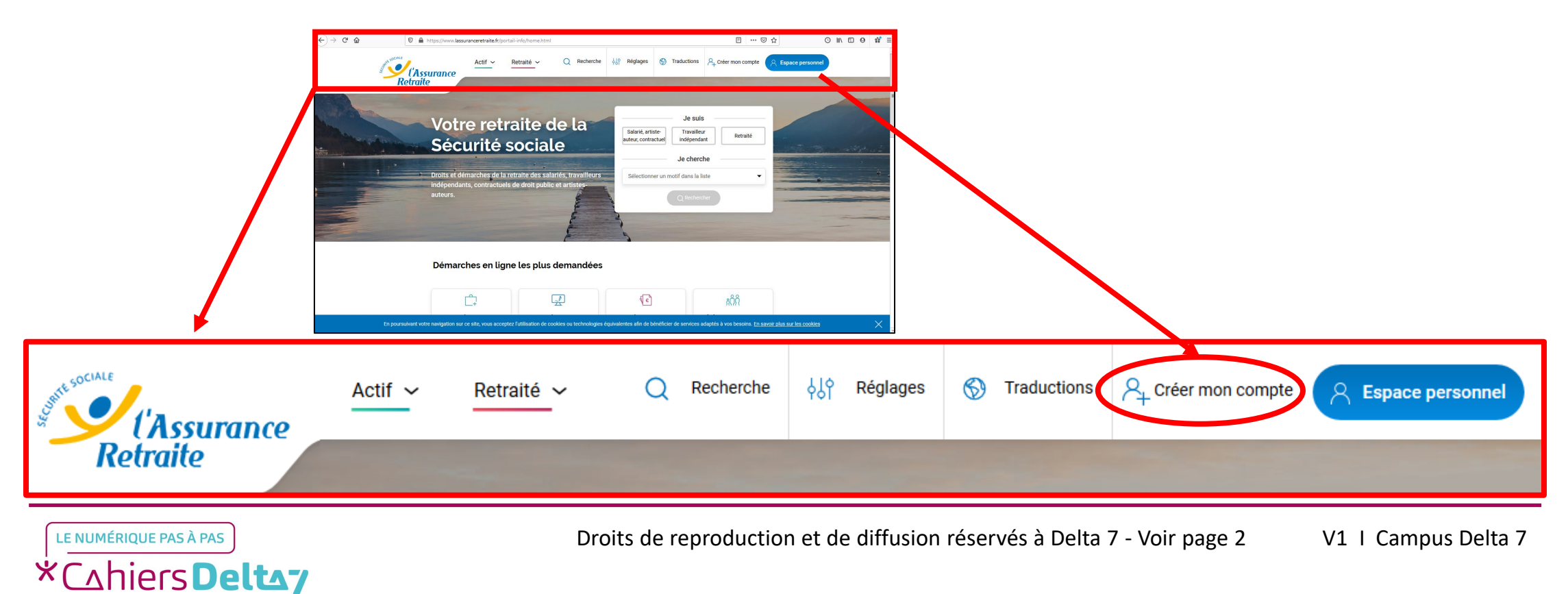

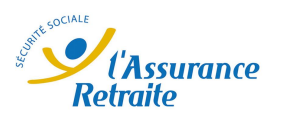

# Créer un compte à la CNAV

#### Vous arrivez sur la page « Je crée mon espace personnel » :

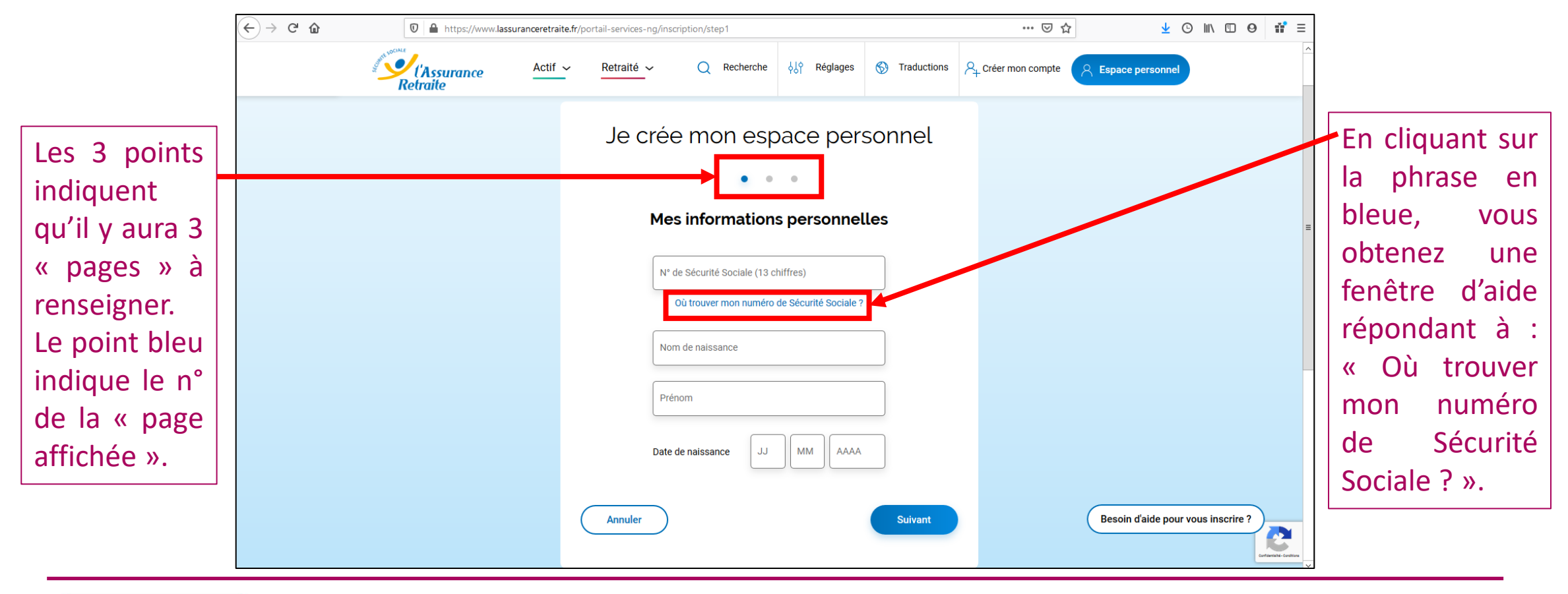

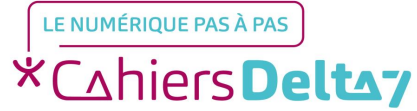

Droits de reproduction et de diffusion réservés à Delta 7 - Voir page 2

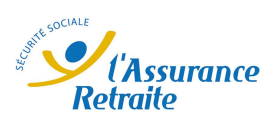

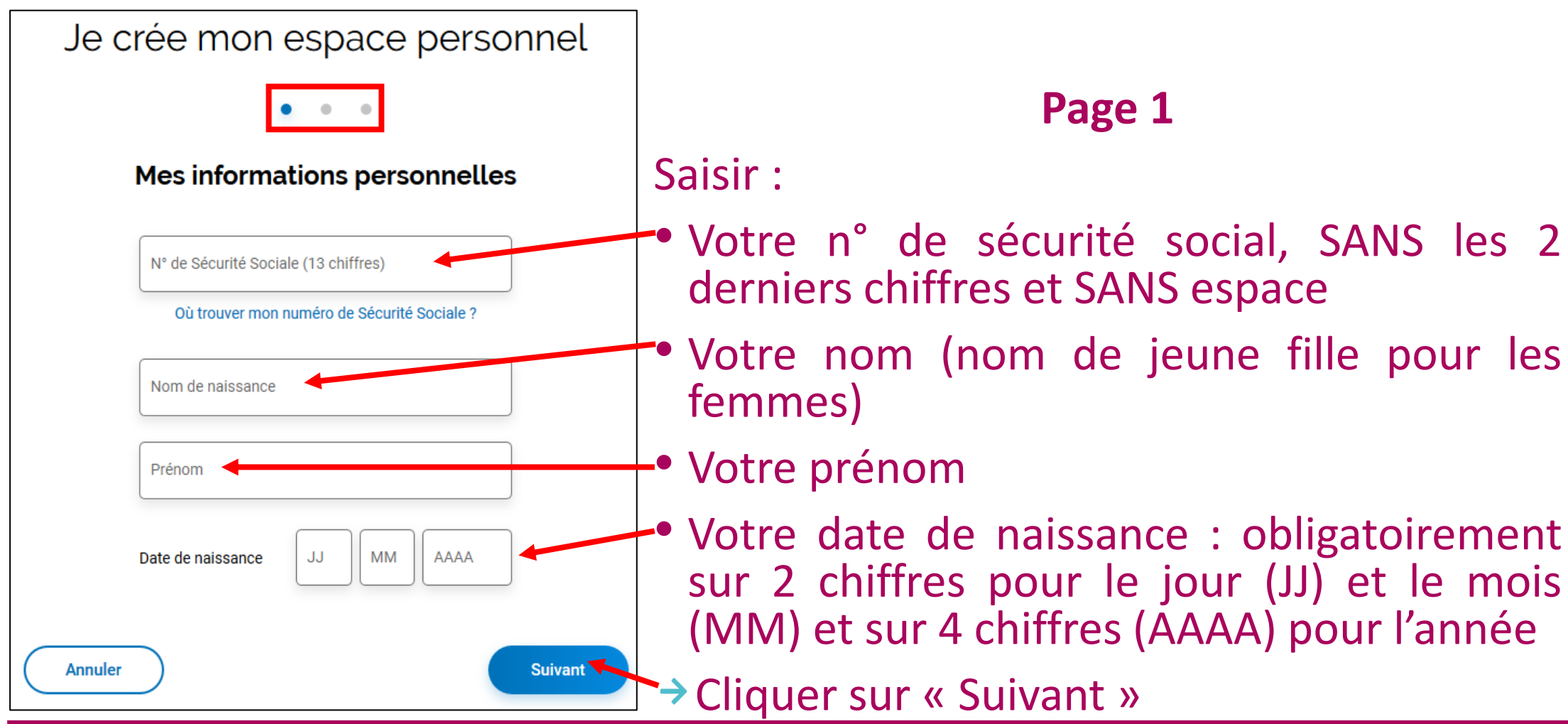

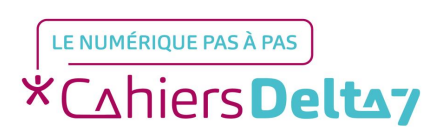

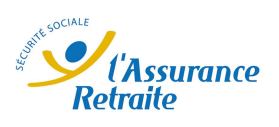

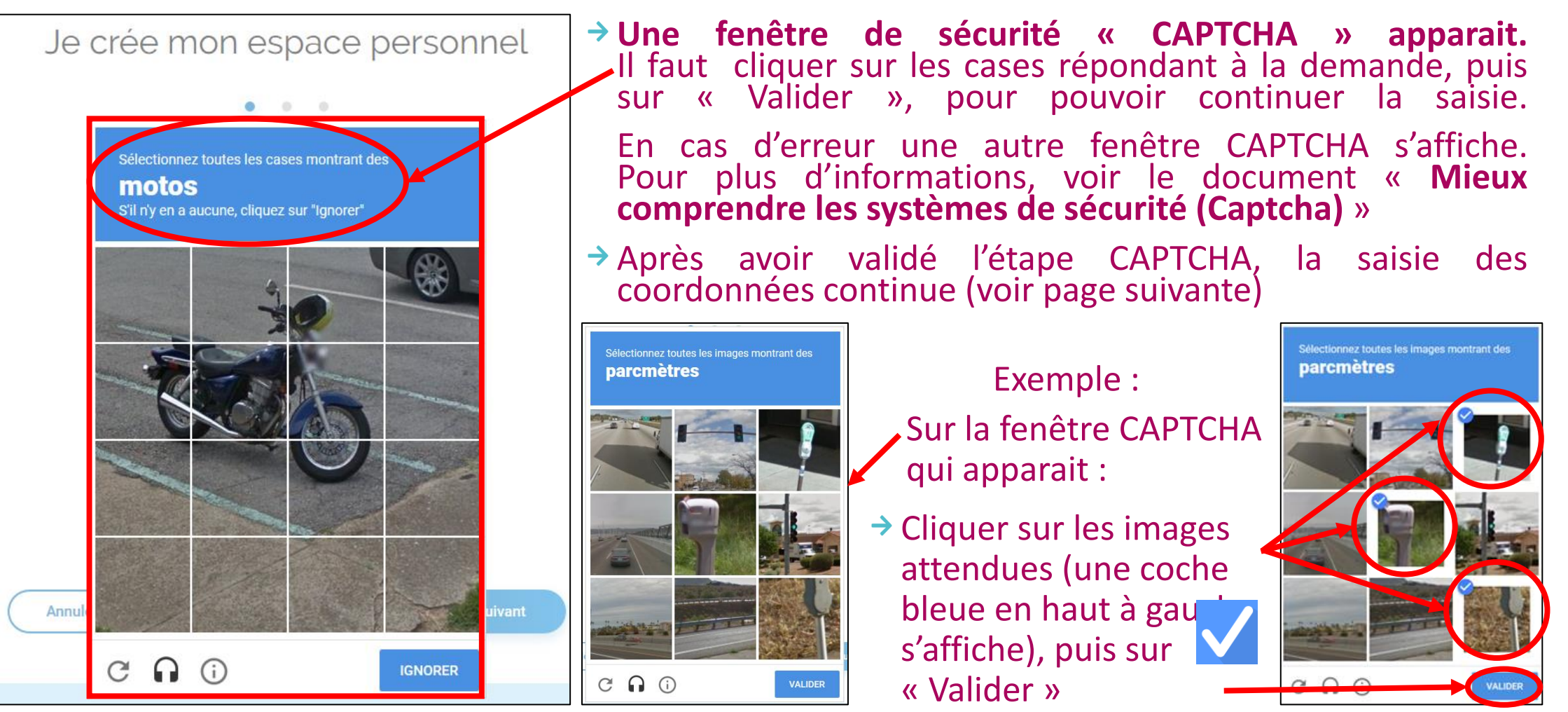

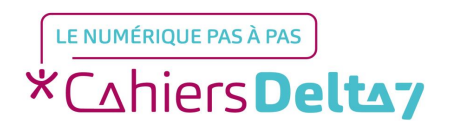

Droits de reproduction et de diffusion réservés à Delta 7 - Voir page 2

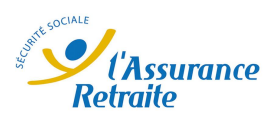

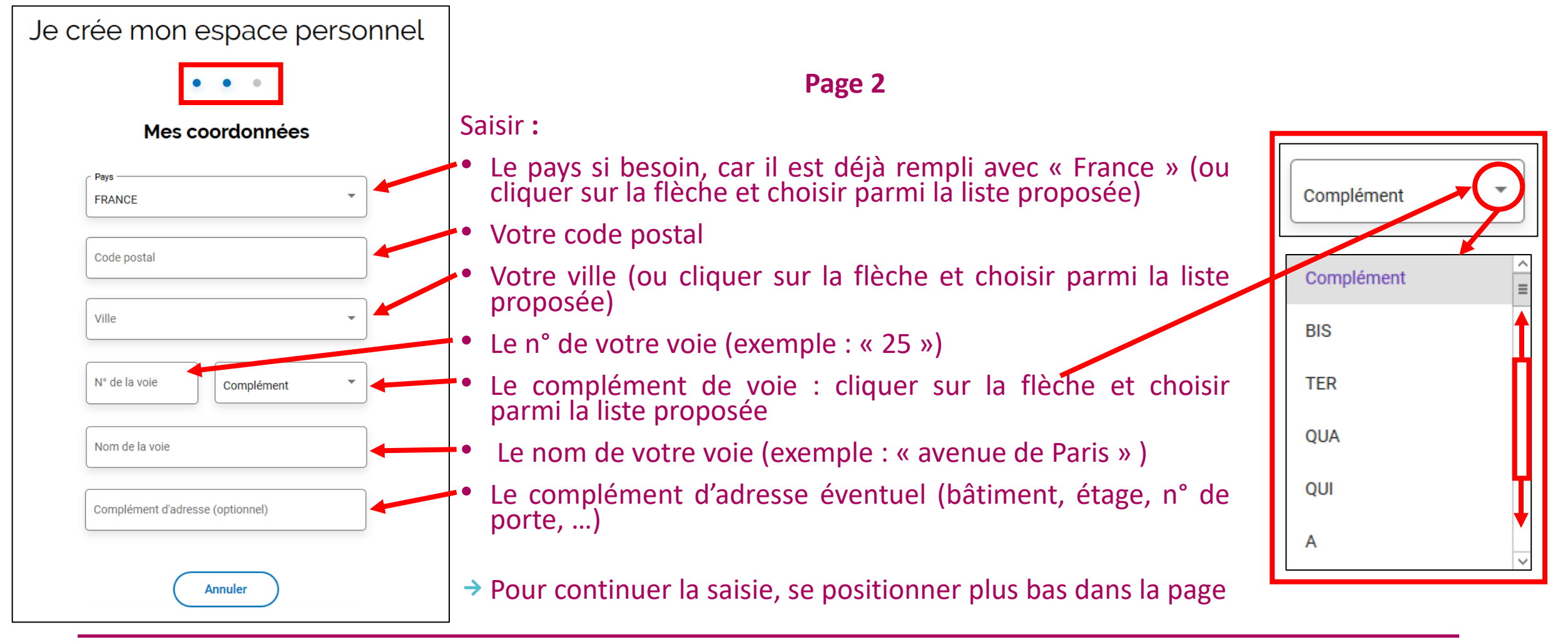

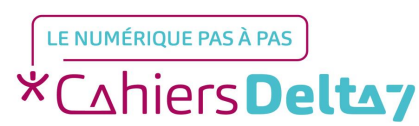

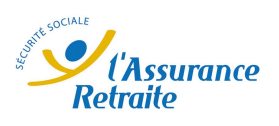

| Nom de la voie                       |         |                                                                                                    |
|--------------------------------------|---------|----------------------------------------------------------------------------------------------------|
| Complément d'adresse (optionnel)     |         | Page 2 (suite)<br>Saisir :                                                                                     |
|                                      |         | <ul> <li>Votre adresse mail</li> </ul>                                                                         |
| Adresse mail *                       |         | <ul> <li>De nouveau votre adresse mail<br/>(pour éviter les erreurs dues aux<br/>fautes de frappes)</li> </ul> |
| Confirmation de l'adresse mail. *    |         | <ul> <li>Si vous le souhaitez, votre n° de<br/>téléphone portable</li> </ul>                                   |
| N° de téléphone portable (optionnel) |         | <ul> <li>Si vous le souhaitez, votre n° de<br/>téléphone fixe</li> </ul>                                       |
| Précedent                            | Suivant | Cliquer sur « Suivant »                                                                                        |
|                                      |         |                                                                                                    |

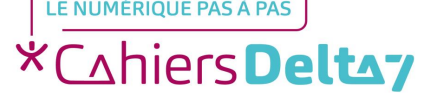

Droits de reproduction et de diffusion réservés à Delta 7 - Voir page 2

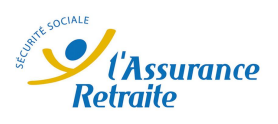

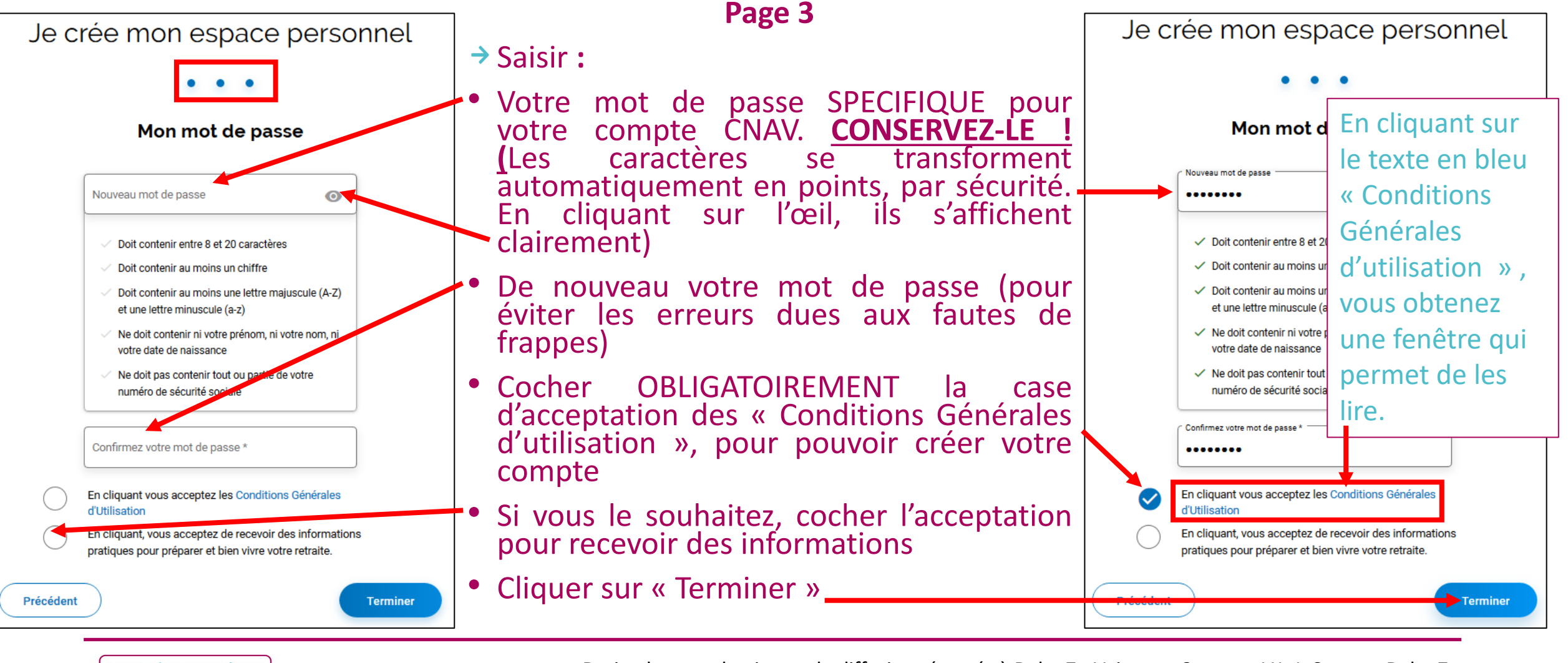

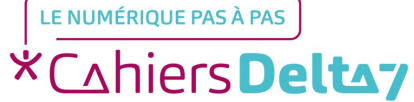

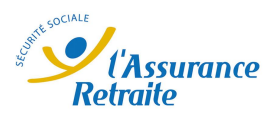

### Créer un compte à la CNAV Finaliser la création du compte

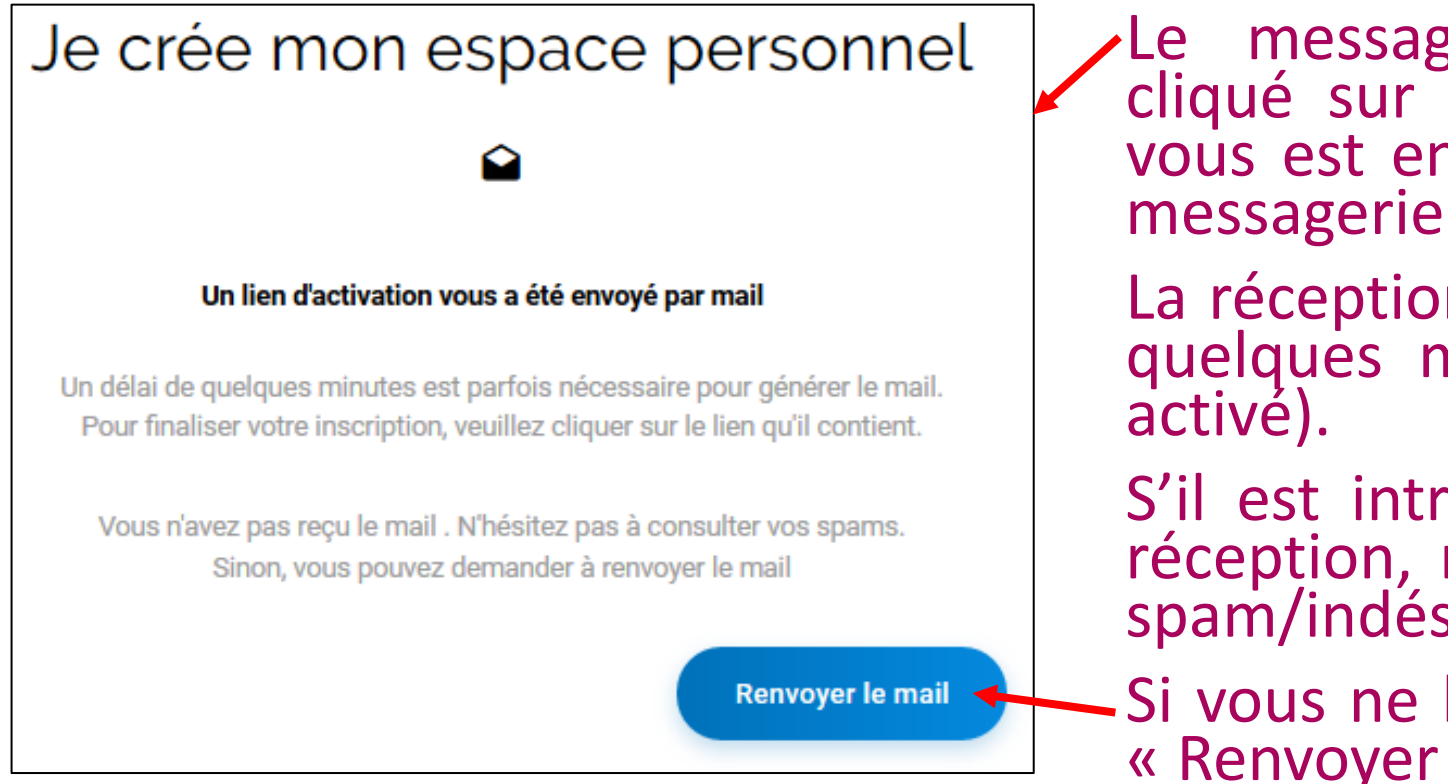

Le message apparaît après avoir cliqué sur « Terminer » et un mail vous est envoyé dans votre boite de messagerie.

La réception de ce mail peut prendre quelques minutes (le wifi doit être activé).

S'il est introuvable dans la boite de réception, regardez dans votre boite spam/indésirables.

- Si vous ne le recevez pas, cliquez sur « Renvoyer le mail ».

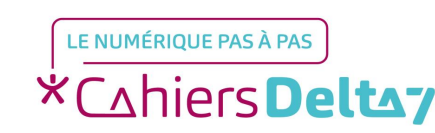

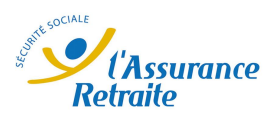

## Créer un compte à la CNAV Le mail de confirmation du compte

| Tout savoir sur la retraite de la Sécurité Sociale         La retraite de base des salariés de l'industrie, du commerce et des services                                                                                                    | Voici le mail de finalisation et de confirmation de votre compte CNAV. → Envoyé par : L'Assurance Retraite                                |
|----------------------------------------------------------------------------------------------------|----------------------------------------------------------------------------------------------------|
| Bonjour,                                                                                                    | < <u>noréply@cnav.fr</u> >                                                                                                    |
| Votre demande d'inscription a été enregistée avec succés.<br>Cliquez sur ce lien pour finaliser l'ouverture de votre espace personnel et accéder à                                                                                                    | Avec l'objet : Finalisez votre inscription<br>sur lassuranceretraite.fr                                                                   |
| l'ensemble de vos services en ligne gratuits et sécurisés :                                                                                                    |                                                                                                    |
| Je confirme la création de mon espace personnel                                                                                                    |                                                                                                    |
| Ne tardez pas à vous inscrire : pour des raisons de sécurité, ce lien est valable jusqu'au<br>22/05/2020 inclus.<br>L'Assurance retraite vous remercie de votre confiance.                                                                                                    | Pour terminer et valider votre compte à la<br>CNAV, cliquer sur le lien en bleu « Je<br>confirme la création de mon espace<br>personnel » |
|                                                                                                    | personner».                                                                                                    |
| Cet e-mail vous est envoyé automatiquement. Merci de ne pas y répondre, car votre message ne<br>sera pas traité en retour.<br>Conformément aux dispositions de la loi 78-17 du 06 janvier 1978 modifiée, vous disposez d'un droit<br>d'accès, de rectification, de suppression et d'opposition aux données vous concernant. | <b>ATTENTION</b> : Vous n'avez que 3 jours pour le faire, sinon il faudra tout recommencer !                                              |
| N4030M - 03/2019                                                                                                    |                                                                                                    |

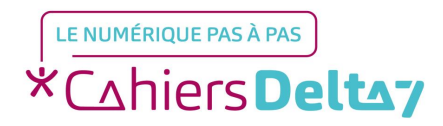

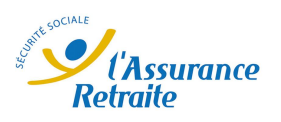

### Créer un compte à la CNAV Confirmation finale

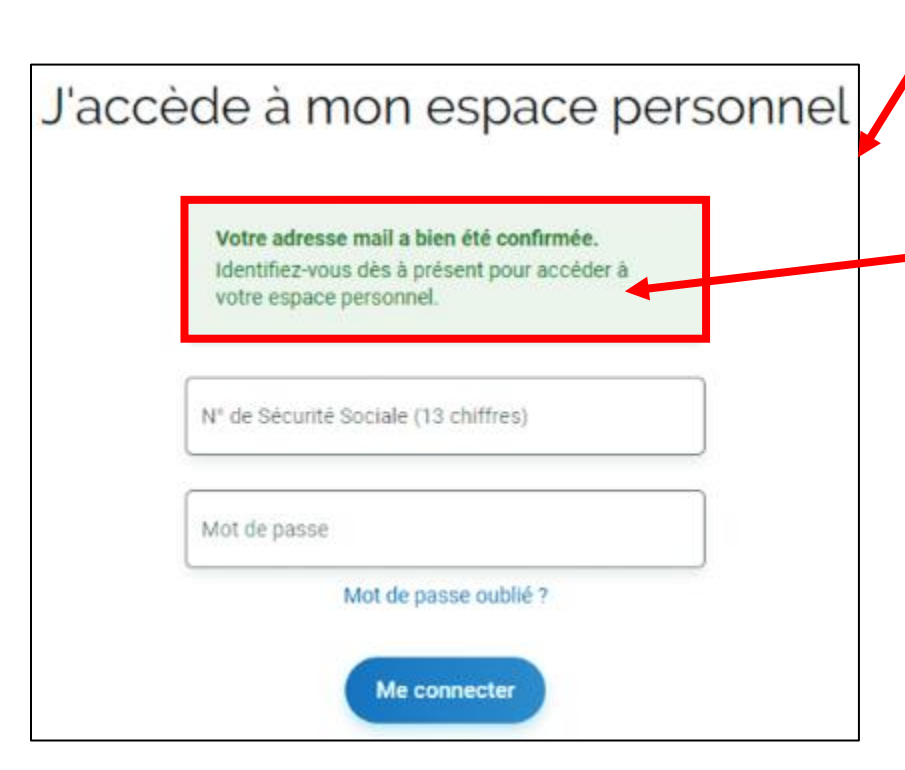

Cliquer sur le lien dans le mail de la CNAV, vous amène directement sur le site de la CNAV, à la page de connexion au compte.

 Avec le message « Votre adresse mail a bien été confirmée. Identifiez-vous dès à présent pour accéder à votre espace personnel. »

BRAVO, votre compte CNAV est créé !

Utilisez votre n° de sécurité sociale et le mot de passe créé précédemment pour vous y connecter quand vous le souhaitez.

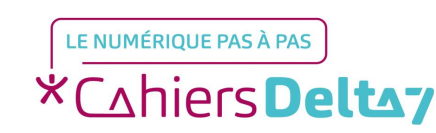